# BlueCross BlueShield

# **Business Associate** Agreements

## Submit BAAs for 3<sup>rd</sup> party vendor access.

#### **GETTING STARTED**

- Login to Availity 1.
- 2. Select Payer Spaces
- 3. Select Blue Cross Blue Shield of Kansas
- 4. Select BCBSKS Provider Secure Section (Blue Access)
- Select Organization from drop-down menu
- 6. Select Submit
- 7. Select NPI/Organization from drop-down menu, if needed
- Select Submit, if needed

**\*\*NOTICE\*\*** 

Availity profile used to

provider.

the screen in step 7. It will

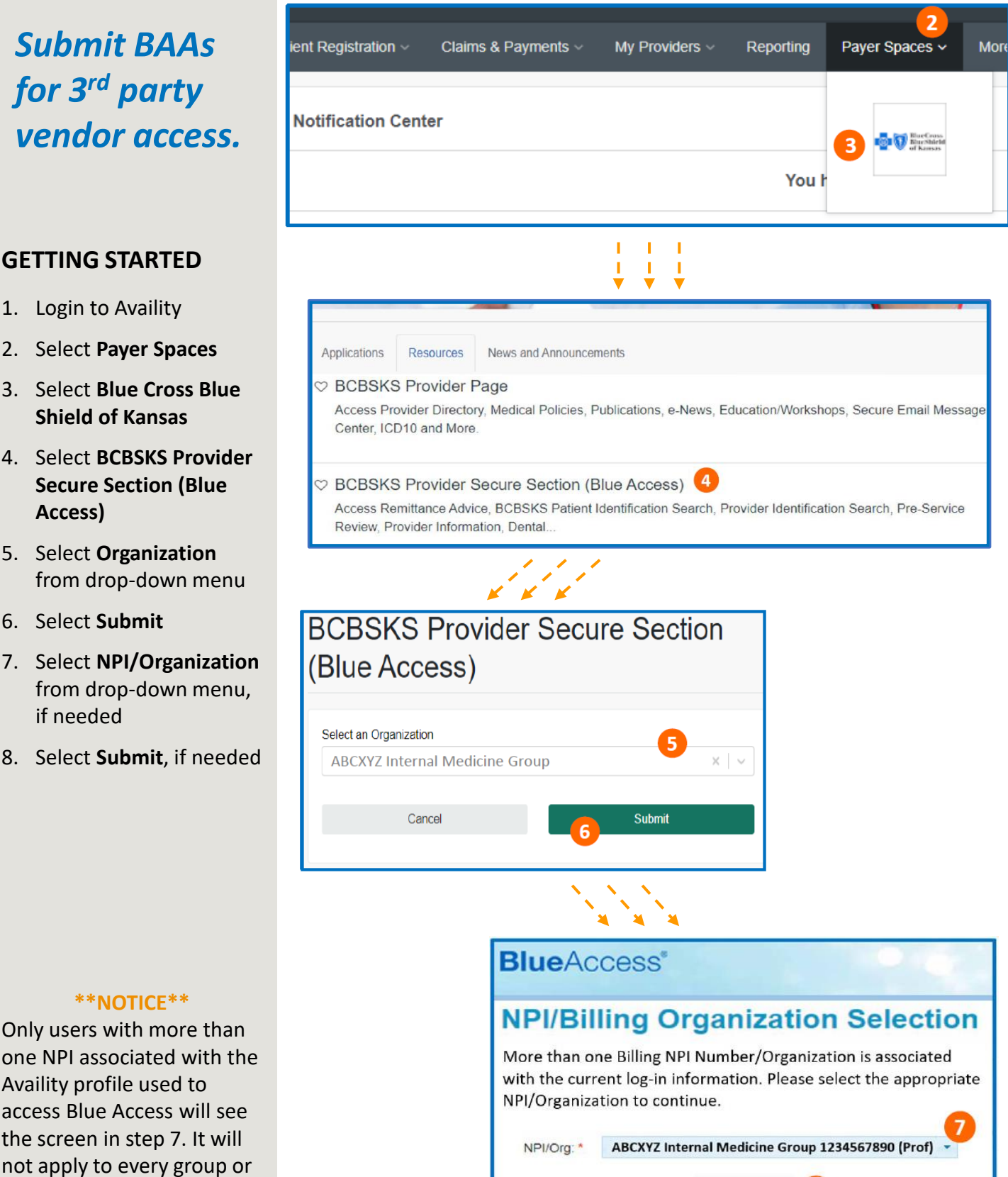

Submit

8

# Business Associate Agreements

## *Keep your BAAs up to date via Blue Access!*

NEW ARRANGEMENTS

9. Hover over Provider

Information

10. Select Business

11. Select Yes or No

12. Select Submit

Arrangements

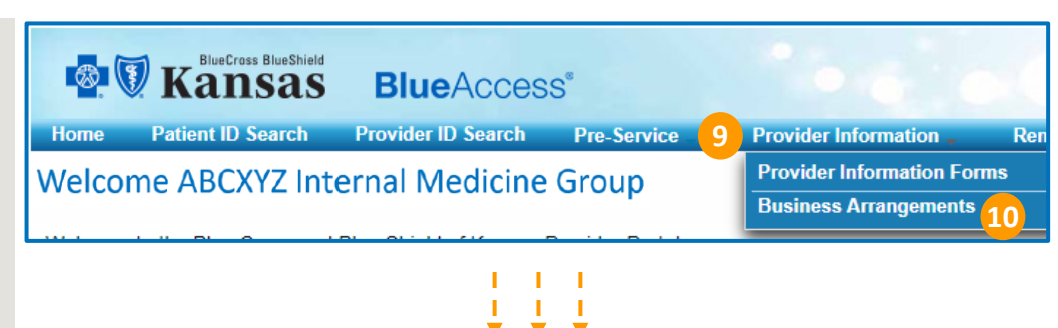

#### **Provider Business Arrangements**

Providing BCBSKS with information on the business arrangements your practice has in place helps us to serve your practice better while also assisting us in safeguarding your patient and our member's Personal Health Information (PHI) and Personal Identifying Information (PII).

Each billing NPI on file for a provider practice's tax identification number must provide a yes or no response, indicating whether the practice employs a business partner that may contact BCBSKS on behalf of the practice. Providers will be asked annually to confirm their existing business arrangements or to attest to not having any business arrangements where an entity is permitted to represent their practice and call BCBSKS on their behalf.

Active business partners that have been submitted by your practice are listed below. You can update a business partner's information by clicking the Manage button, which will take you to a screen showing the detailed information on the partner. You can then update or delete the business partner using the buttons at the bottom of the screen.

Once you have finished adding partners and making changes, please click the Submit button at the bottom of this page to send us the changes.

#### What is a Business Arrangement?

Any arrangement where another entity, defined here as a *business partner*, is performing services on your (the contracting provider's) behalf that involves the use, transmission, or disclosure of protected health information (PHI) or personal identifying information (PII).

#### Why does BCBSKS need this information?

Protecting PHI is a top priority at BCBSKS. By providing us with the names of your business partners, BCBSKS can validate the caller when an inquiry is received. This allows us to safely respond to the inquiry without delaying service to your practice.

#### Provider Information

Provider Name: ABCXYZ Internal Medicine Gr

Yes

Provider Tax ID: 123456789

Provider NPI: 1357902468

Does your office currently have business arrangements that involve sharing or transmitting protected health information (PHI) or personal identifying information (PII) on your patients to a third party?

No 11

SUBMIT

#### \*\*NOTICE\*\*

If you selected "NO" in step 11, proceed to step 13.

If you selected "YES" in step 11, proceed to step 17.

# Business Associate Agreements

# *Keep your BAAs up to date via Blue Access!*

#### **DECLARE NO BAAs**

- 13. Complete user information section
- 14. Select Check Box
- 15. Select Submit
- 16. Select Return

#### **Submit Changes**

Before submitting, please provide us with your contact information so that we can reach out to you if we have any questions about the information provided. We also ask that you attest to the accuracy of the information you have supplied.

| Your Name                                                                                                    |                                                                                                    |                                                                                                    |                                                                                                    |                                                                                                    |                                                                                                    |
|----------------------------------------------------------------------------------------------------|----------------------------------------------------------------------------------------------------|----------------------------------------------------------------------------------------------------|----------------------------------------------------------------------------------------------------|----------------------------------------------------------------------------------------------------|----------------------------------------------------------------------------------------------------|
|                                                                                                    |                                                                                                    |                                                                                                    |                                                                                                    |                                                                                                    |                                                                                                    |
| Your Job Title                                                                                                    |                                                                                                    |                                                                                                    |                                                                                                    |                                                                                                    |                                                                                                    |
|                                                                                                    |                                                                                                    |                                                                                                    |                                                                                                    |                                                                                                    |                                                                                                    |
| Phone Number                                                                                                    |                                                                                                    |                                                                                                    |                                                                                                    |                                                                                                    |                                                                                                    |
|                                                                                                    |                                                                                                    |                                                                                                    |                                                                                                    |                                                                                                    |                                                                                                    |
| Email Address                                                                                                    |                                                                                                    |                                                                                                    |                                                                                                    |                                                                                                    |                                                                                                    |
|                                                                                                    |                                                                                                    |                                                                                                    |                                                                                                    |                                                                                                    |                                                                                                    |
| B14 cking this<br>provide informa<br>business partner. If y<br>you are granting per<br>PHI and/or PII. If you<br>vendor or organizatio | s box, you are attes<br>tion about any busi<br>ou selected 'Yes' or<br>nission for BCBSK'<br>selected 'No', then<br>n. | ting that you have t<br>ness arrangements<br>n the previous page<br>S to respond to the<br>you are attesting th | he authority to act o<br>the practice may ha<br>indicating that you<br>nquiries of your bus<br>at you do not curren | n behalf of the practic<br>ve where PHI and/or<br>have active business<br>iness partner(s) as it<br>ttly share PHI and/or | e to respond and<br>PII is exchanged with<br>arrangements, then<br>relates to your patien<br>PII with any third-part |
|                                                                                                    | CANCEL                                                                                                    |                                                                                                    |                                                                                                    | SUBMIT                                                                                                    | 15                                                                                                    |
|                                                                                                    |                                                                                                    | ļ                                                                                                    | ↓ ↓                                                                                                    |                                                                                                    |                                                                                                    |
| usiness Arrang<br>ank you for providing BC<br>actice. Specifically, it will<br>s granted permission for                                | BSKS with your Busin<br>be used to determine v<br>BCBSKS to respond to                                                 | essfully Subm<br>ess Partner information<br>whether third parties ha<br>o those inquiries which                 | itted<br>This information will be<br>ve the authority to make<br>nvolve PHI and/or PII.                             | e referenced when callers<br>inquiries on your behalf                                                                     | contact us on behalf of y<br>and to verify that your pre                                                             |
| view your updated list of                                                                                                    | Business Partners, yo                                                                                                  | ou can return to the Bus                                                                                        | ness Arrangements pa                                                                                                | ge using the button below                                                                                                 | ι.                                                                                                    |
|                                                                                                    | RETURN                                                                                                    | 16                                                                                                    |                                                                                                    |                                                                                                    |                                                                                                    |
|                                                                                                    |                                                                                                    |                                                                                                    |                                                                                                    |                                                                                                    |                                                                                                    |
|                                                                                                    |                                                                                                    |                                                                                                    |                                                                                                    |                                                                                                    |                                                                                                    |
|                                                                                                    |                                                                                                    |                                                                                                    |                                                                                                    |                                                                                                    |                                                                                                    |
|                                                                                                    |                                                                                                    |                                                                                                    |                                                                                                    |                                                                                                    |                                                                                                    |
|                                                                                                    |                                                                                                    |                                                                                                    |                                                                                                    |                                                                                                    |                                                                                                    |
|                                                                                                    |                                                                                                    |                                                                                                    |                                                                                                    |                                                                                                    |                                                                                                    |
|                                                                                                    |                                                                                                    |                                                                                                    |                                                                                                    |                                                                                                    |                                                                                                    |
|                                                                                                    |                                                                                                    |                                                                                                    |                                                                                                    |                                                                                                    |                                                                                                    |
| Tha                                                                                                    | ank yo                                                                                                    | u for y                                                                                                    | our su                                                                                                    | bmissi                                                                                                    | on!                                                                                                    |

# **BlueCross BlueShield Kansas**

# Business Associate Agreements

# *Keep your BAAs up to date via Blue Access!*

#### ADD NEW PARTNERSHIP

#### 17. Select Add New Business Partner

#### 18. Select Yes or No

a. If No, BAA is <u>not</u> required

#### 19. Select Yes or No

- a. If Yes, continue to step 20
- b. If No, skip to step 22

#### 20. Complete Offshore Business Partner Information section

- a. Legal business info
- b. Precautions for PHI
- c. Attestation of safeguards
- d. Attestation of audit requirements

#### 21. Select Add Business Partner

#### **Provider Information**

| Provider Name:              | Provider Tax ID: | Provider NPI: |
|-----------------------------|------------------|---------------|
| ABCXYZ Internal Medicine Gr | 123456789        | 1357902468    |

Does your office currently have business arrangements that involve sharing or transmitting protected health information (PHI) or personal identifying information (PII) on your patients to a third party?

🔿 Yes 🔵 No

#### Business Partner List

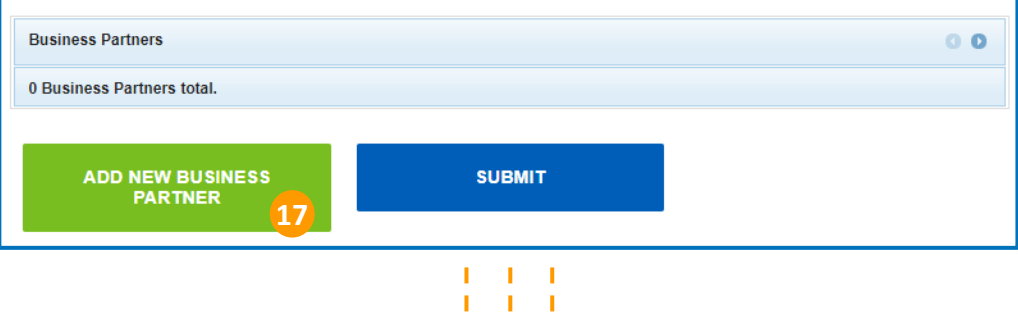

#### Add a New Business Partner

To add a new business to the list of business partners and arrangements that Blue Cross Blue Shield of Kansas has on file for you, please complete the following form. The type of business partner arrangement will be determined based upon your responses to the questions below.

V

#### **Business Arrangement Type**

Are you currently sharing protected health information (PHI) as part of this business arrangement?

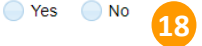

Is this business partner an offshore subcontractor (i.e., are its employees outside the borders of the United States of America)?

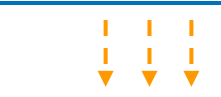

| Legal Busir  | ness Name                 |     |
|--------------|---------------------------|-----|
| Tax ID (if a | oplicable)                |     |
| Doing Busi   | ness As Name (if applicab | le) |
|              |                           |     |

# Business Associate Agreements

# *Keep your BAAs up to date via Blue Access!*

#### ADD NEW PARTNERSHIP

- 22. Complete Business Partner Information section
- 23. Select Add Business Partner
- 24. Select **Manage** to edit partner information, if needed
- 25. Select **Reset** Arrangements to clear any partner entries, if needed
- 26. Select Add New Business Partner to add another partnership, if needed
- 27. Select **Submit** once all partnerships are entered

| Business Partner Information 22                |
|------------------------------------------------|
| Legal Business Name (as reported to the IRS)   |
| Tax ID (e.g., EIN)                             |
| Doing Business As Name (if applicable)         |
| Street Address Line 1                          |
|                                                |
| Street Address Line 2 (optional)               |
| City                                           |
| State                                          |
|                                                |
| RETURN TO ADD BUSINESS PARTNER<br>ARRANGEMENTS |
|                                                |
|                                                |

#### Business Partner List

You currently have unsaved changes. To prevent loss of work, please submit your list of business partners once you are finished updating it.

| usiness Partners         |                             | 0 🔇       |
|--------------------------|-----------------------------|-----------|
| + NEW +                  |                             |           |
| AlphaOmega Billing       |                             |           |
| Tax ID:                  |                             |           |
| 123456789                |                             |           |
| Arrangement Reported On: |                             |           |
| Not Yet Reported         |                             |           |
| manage 24                |                             |           |
| usiness Partners total.  |                             |           |
| RESETARRANGEMENTS        | ADD NEW BUSINESS<br>PARTNER | SUBMIT 27 |
|                          | PARTNER 26                  |           |

# Business Associate Agreements

## Keep your BAAs up to date via Blue Access!

#### ADD NEW PARTNERSHIP

- 28. Complete User Information section
- 29. Select Check Box
- 30. Select Submit
- 31. Select Return

#### **Submit Changes**

Before submitting, please provide us with your contact information so that we can reach out to you if we have any questions about the information provided. We also ask that you attest to the accuracy of the information you have supplied.

|                                                                                                    | -                                                                                                    |                                                                                                    |                                                                                                    |                                                                                                    |                                                                                                    |
|----------------------------------------------------------------------------------------------------|----------------------------------------------------------------------------------------------------|----------------------------------------------------------------------------------------------------|----------------------------------------------------------------------------------------------------|----------------------------------------------------------------------------------------------------|----------------------------------------------------------------------------------------------------|
| Your Name                                                                                                    |                                                                                                    |                                                                                                    |                                                                                                    |                                                                                                    |                                                                                                    |
| Your Job Title                                                                                                    |                                                                                                    |                                                                                                    |                                                                                                    |                                                                                                    |                                                                                                    |
| Phone Number                                                                                                    |                                                                                                    |                                                                                                    |                                                                                                    |                                                                                                    |                                                                                                    |
| Email Address                                                                                                    |                                                                                                    |                                                                                                    |                                                                                                    |                                                                                                    |                                                                                                    |
| B29 cking this bo<br>prove information<br>business partner. If you s<br>you are granting permiss<br>PHI and/or PII. If you sel<br>vendor or organization. | x, you are attestin<br>about any busine<br>elected 'Yes' on tl<br>ion for BCBSKS t<br>ected 'No', then yo | g that you have the<br>ss arrangements th<br>he previous page, i<br>o respond to the in-<br>ou are attesting tha | e authority to act o<br>le practice may ha<br>ndicating that you<br>quiries of your bus<br>t you do not curre | n behalf of the pract<br>ve where PHI and/o<br>have active busines<br>iness partner(s) as i<br>tily share PHI and/o | ice to respond and<br>r PII is exchanged with<br>s arrangements, then<br>t relates to your patient<br>r PII with any third-part |
|                                                                                                    | CANCEL                                                                                                    |                                                                                                    |                                                                                                    | SUBMIT                                                                                                    | 30                                                                                                    |
|                                                                                                    |                                                                                                    | !                                                                                                    | 1.1                                                                                                    |                                                                                                    |                                                                                                    |
|                                                                                                    |                                                                                                    | ↓ ·                                                                                                    | ↓ ↓                                                                                                    |                                                                                                    |                                                                                                    |
| usiness Arrangen                                                                                                    | ents Succes                                                                                               | sfully Submit                                                                                                    | ted                                                                                                    |                                                                                                    |                                                                                                    |
| ank you for providing BCBSK<br>actice. Specifically, it will be us<br>s granted permission for BCB                                                        | S with your Business<br>sed to determine whe<br>SKS to respond to th                                      | Partner information. T<br>other third parties have<br>nose inquiries which in                                    | his information will b<br>the authority to mak<br>volve PHI and/or PII.                                       | e referenced when calle<br>inquiries on your beha                                                                   | rs contact us on behalf of y<br>f and to verify that your pra                                                                   |
| view your updated list of Bus                                                                                                    | iness Partners, you o                                                                                     | can return to the Busin                                                                                          | ess Arrangements pa                                                                                           | ge using the button belo                                                                                            | W.                                                                                                    |
|                                                                                                    | RETURN                                                                                                    | 31                                                                                                    |                                                                                                    |                                                                                                    |                                                                                                    |
|                                                                                                    |                                                                                                    |                                                                                                    |                                                                                                    |                                                                                                    |                                                                                                    |
|                                                                                                    |                                                                                                    |                                                                                                    |                                                                                                    |                                                                                                    |                                                                                                    |
|                                                                                                    |                                                                                                    |                                                                                                    |                                                                                                    |                                                                                                    |                                                                                                    |
|                                                                                                    |                                                                                                    |                                                                                                    |                                                                                                    |                                                                                                    |                                                                                                    |
|                                                                                                    |                                                                                                    |                                                                                                    |                                                                                                    |                                                                                                    |                                                                                                    |

## Thank you for your submission!